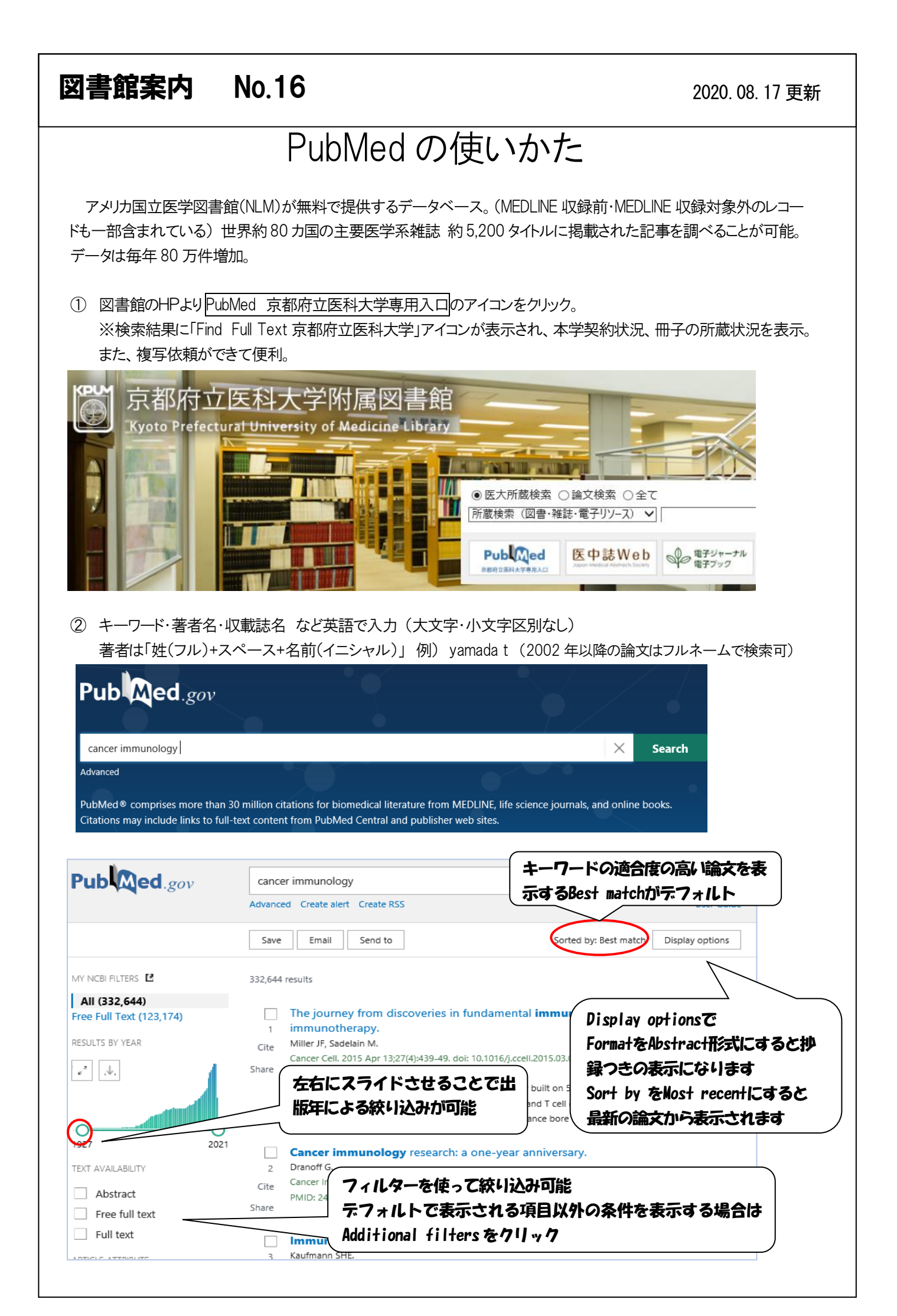

| <b>&gt;</b> Biochem Biophys Res Commun. 2018 Dec 9;5<br>Epub 2018 Nov 14. | 07(1-4):330-336.     | doi: 10.1016/j.bbrc.2018.11.035.            | FULL TEXT LINKS                                             |
|---------------------------------------------------------------------------|----------------------|---------------------------------------------|-------------------------------------------------------------|
| Interferon-β signal may<br>expression through IRF9                        | up-regul<br>-depende | ate I 電子ジャーナル<br>ent and                    | Contraction Anticest<br>の Find Full Text<br>反映時辺を執大学<br>NIS |
| independent pathways in                                                   | lung car             | icer cells                                  | 京府医リンクリゾル                                                   |
| D Find Full Text<br>京都府立医科大学                                              |                      |                                             | SFX ~074 32                                                 |
| SFX Services for this record                                              | đ                    |                                             |                                                             |
| 論文タイトル: Interferon-β signal may up-re                                     | gulate PD-L1 e       | xpression through IRF9-deper                | ndent and independent pathways i                            |
| 出典: Biochemical and biophysical r                                         | esearch commu        | inications [0006-291X] Morim                | oto 年:2018 巻:507 号:1-4 頁:330                                |
| CrossMark                                                                 |                      |                                             |                                                             |
| <u>論文を入手</u> 周連情報を確認                                                      |                      |                                             |                                                             |
| 京府医大で提供中のフルテキスト                                                           |                      |                                             |                                                             |
| Elsevier ScienceDirect Complete 7                                         | フリレテキフトを             |                                             |                                                             |
| 任·2018 卷·507 号·1-4 開始百·3                                                  |                      | ション 契約電子ジャーイ                                | +1L                                                         |
| Available from 1995                                                       | <u></u>              |                                             | )                                                           |
| 肺涜中                                                                       |                      |                                             |                                                             |
| Elsevier ScienceDirect Collection                                         |                      | 🚽 📓 緑のカギマーク                                 | をクリックすると学外からフ                                               |
| 年: 2018 巻: 507 号: 1-4 開始頁: 3                                              | 30 💿                 | カトフナスシンギレフ                                  | ジェッナンチャックションパル・                                             |
| Available from 1959/07 volume: 1 issue:1                                  |                      | ( ツゼスタるンホレス                                 | 認証の月法で条内                                                    |
|                                                                           |                      |                                             |                                                             |
|                                                                           |                      |                                             |                                                             |
|                                                                           |                      |                                             |                                                             |
|                                                                           |                      |                                             |                                                             |
|                                                                           | -                    |                                             | 17=101                                                      |
| Article Title V                                                           |                      | Web C公開されしい                                 | 19777                                                       |
| 検索語: Interferon-β signal may up-regulate PD-L                             |                      |                                             |                                                             |
| OAISter で世界の機関リポジトリを検索                                                    | GO                   |                                             |                                                             |
| [論文タイトル ♥]<br>檜玄語・Interferon-& signal may un-regulate PD-]                |                      |                                             |                                                             |
| NII IRDB で国内の機関リポジトリを検索                                                   | 索 👩                  |                                             |                                                             |
| 論文タイトル ▼                                                                  |                      |                                             |                                                             |
| 検索語: Interferon-β signal may up-regulate PD-L                             |                      |                                             |                                                             |
| 威害検索                                                                      |                      | 図書館で所属                                      | する                                                          |
| 京都府立医科大学附属図書館OPAC<br>で所                                                   | 蔵を確認 💿               |                                             |                                                             |
| [1]Biochemical and biophysical resea                                      | irch communi         | cations                                     |                                                             |
| 所蔵巻号                                                                      | 請求記号                 | 所在                                          | 所蔵年 受入継続                                                    |
| 22-254,255(1-2)                                                           | Bio                  | 府大:維話書庫(B1書庫)                               | 1966-1999                                                   |
| 4-21,22(1,3-6),23-340,34/(4),352(1)                                       |                      | 医人:凶者郎                                      | 1961-2007                                                   |
| マイライブラリ                                                                   | _                    | ログ                                          | イン                                                          |
| <u>ILL:文献複写依頼</u> 🚳 >                                                     |                      | ログイン名                                       |                                                             |
|                                                                           |                      | パスワード                                       |                                                             |
|                                                                           |                      |                                             |                                                             |
| 文献取り寄せの申込み画面                                                              | $\sim$               | ログ·                                         | イン                                                          |
| 文献取り寄せの申込み画面<br>リンク(パスワードは図書館                                             | ~ ~                  |                                             | ☆                                                           |
| 文献取り寄せの申込み画面<br>リンク(パスワードは図書館<br>イライブラリにお申し込み                             | ~ ~ ~                |                                             | た<br>ヹ                                                      |
| 文献取り寄せの申込み画面<br>リンク(パスワードは図書館<br>イライブラリにお申し込み<br>ださい )                    | ~<br>~<br><          | ログ・ 二日本 二日本 二日本 二日本 二日本 二日本 二日本 二日本 二日本 二日本 | イン<br>ブ<br>肉できません。                                          |